# 第五届IEEE电子器件技术与制造(EDTM)会议2021

2021年4月 中国·成都

# 线上直播操作指南

汀兰会展公司呈

### Join Online Meeting Room

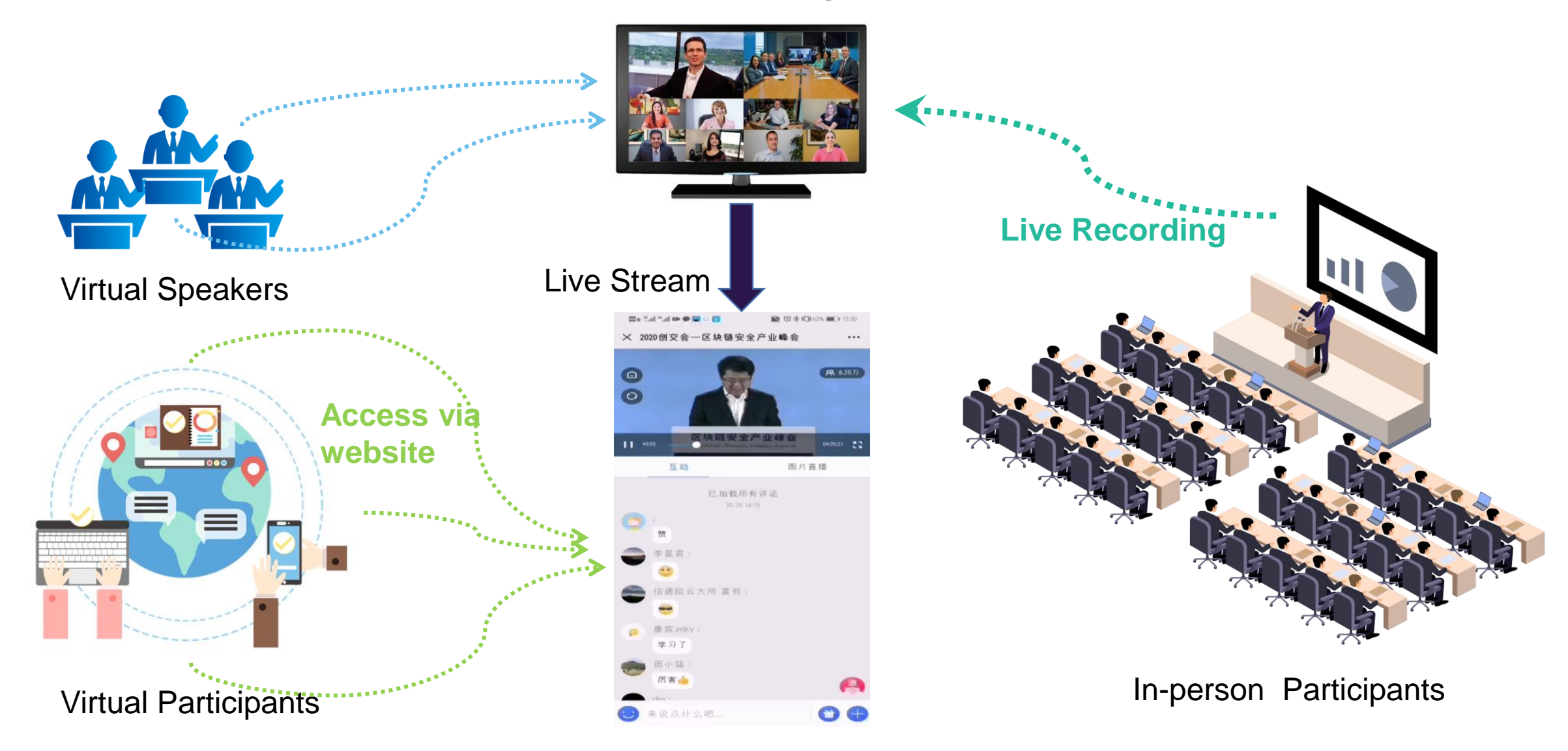

### 说明: 主持人和发言人线上会议参加主要通过Z00M系统来进行互动沟通。

### 需要具备电脑 (PC) 及网络条件。

### 电脑:最低配置 (i3处理器、4G内存)

### 具备摄像头

具备麦克风、扬声器

网络: 50Mbps 或 稳定的4G网络

Windows软件下载地址:

http://www.zoomus.cn/support/download

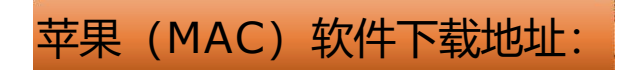

https://www.zoomvideo.cn/download/

## 第一步: 在浏览器中输入下载地址, 下载软件包。

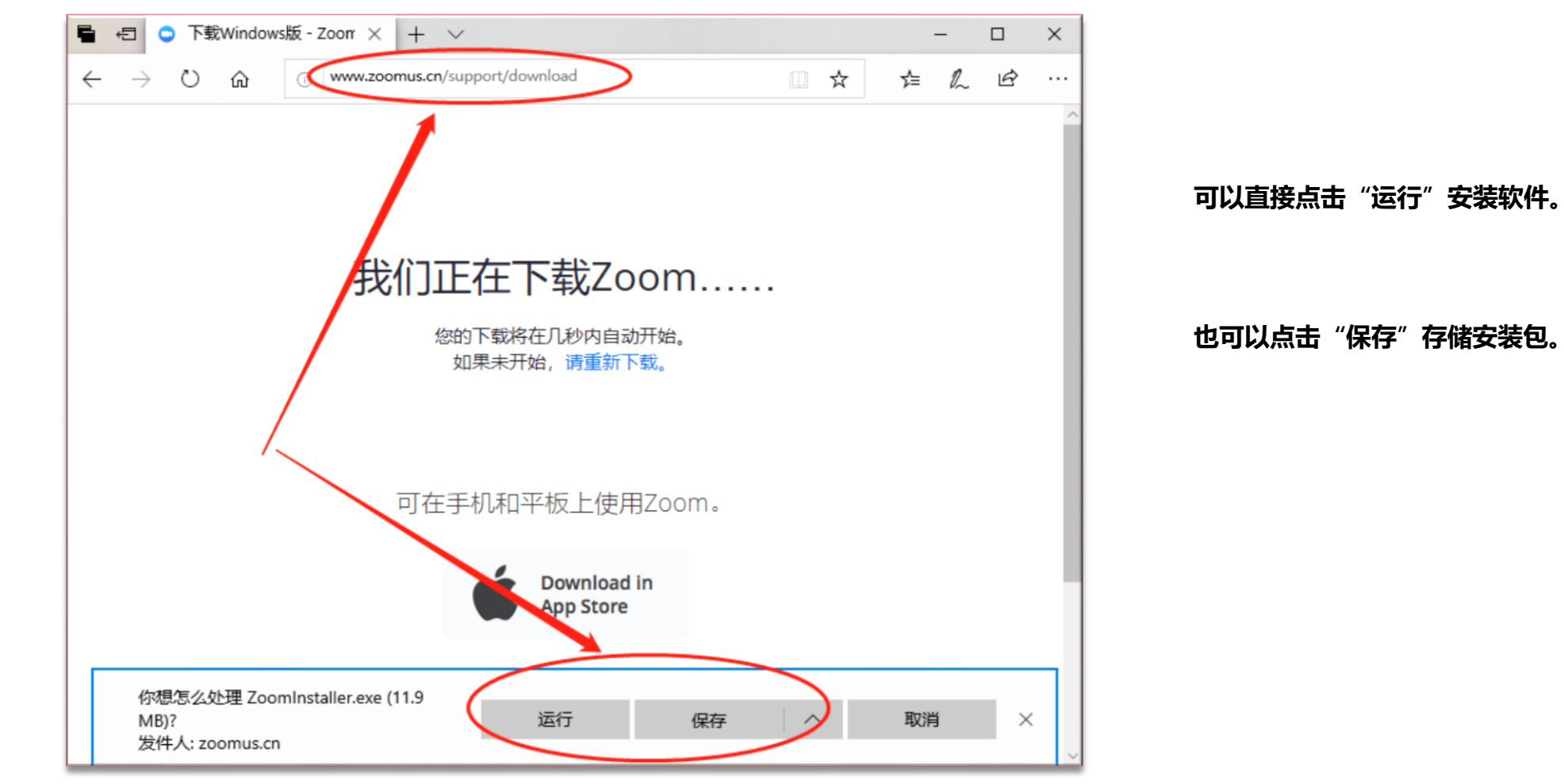

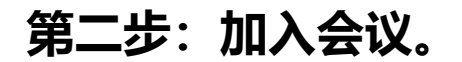

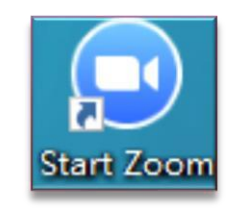

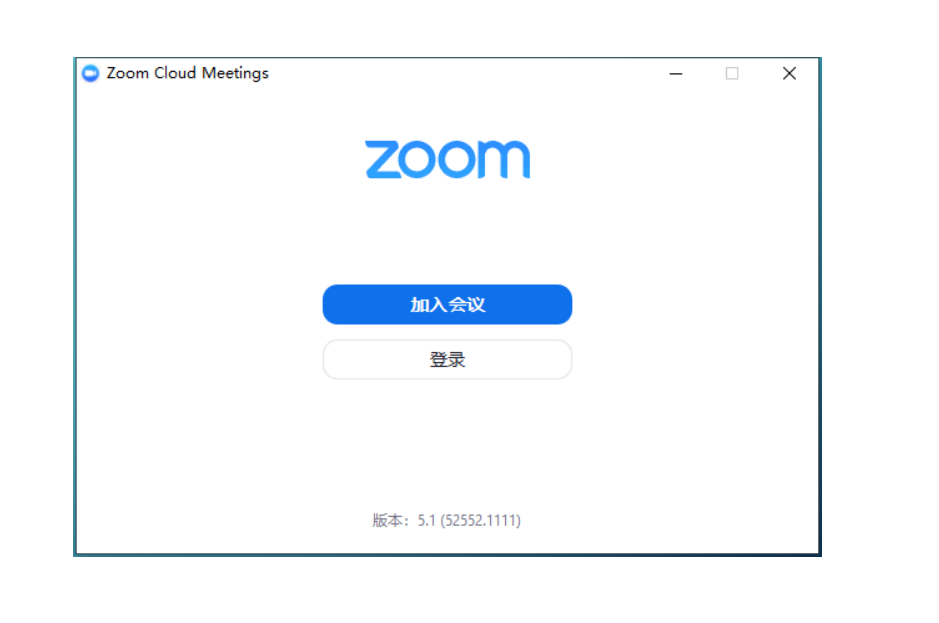

点击加入会议

桌面双击打开软件

输入完成后点击"加入会议"

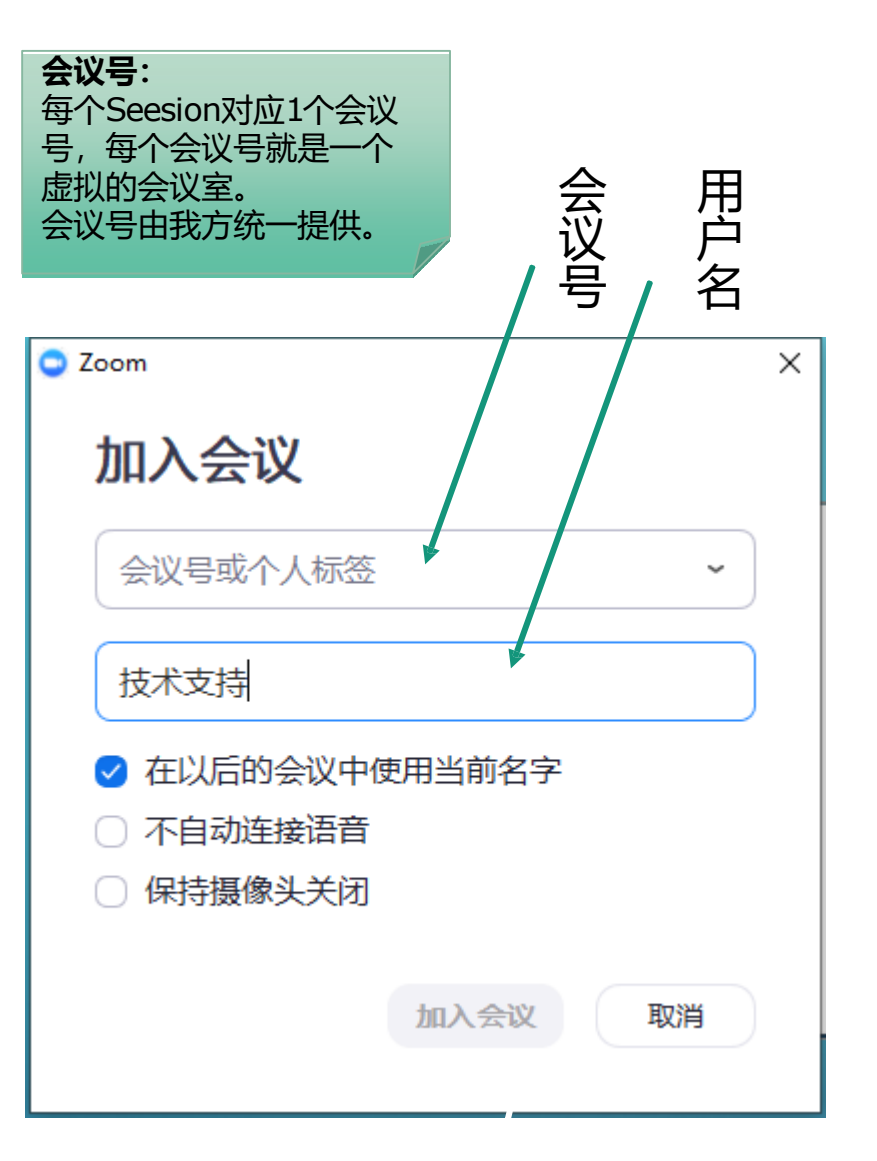

#### 输入会议号及用户名称

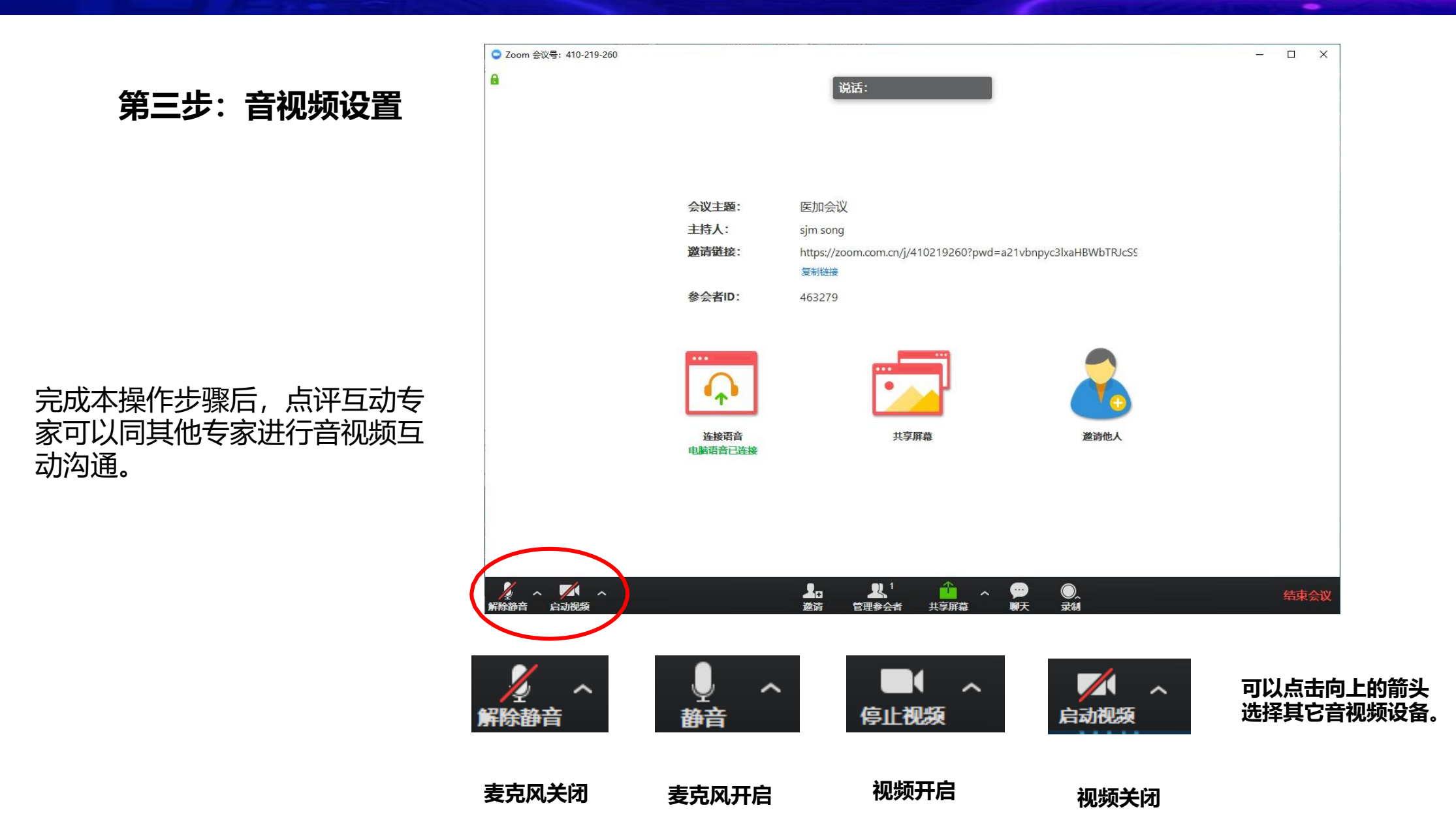

# 主页面介绍

- 1、静音:点击开启/关闭麦克风
- 2、视频: 点击开启/关闭摄像头
- 3、参会者:可以查看当前会议中所有参会人员
- 4、聊天: 点击查看会议留言, 也可以把自己留 言给参会人员
- 5、共享屏幕:点击共享屏幕按钮,可以将您的
  电脑桌面共享给所有参会人员,用于播放PPT
  6、红色按钮"离开":退出当前会议

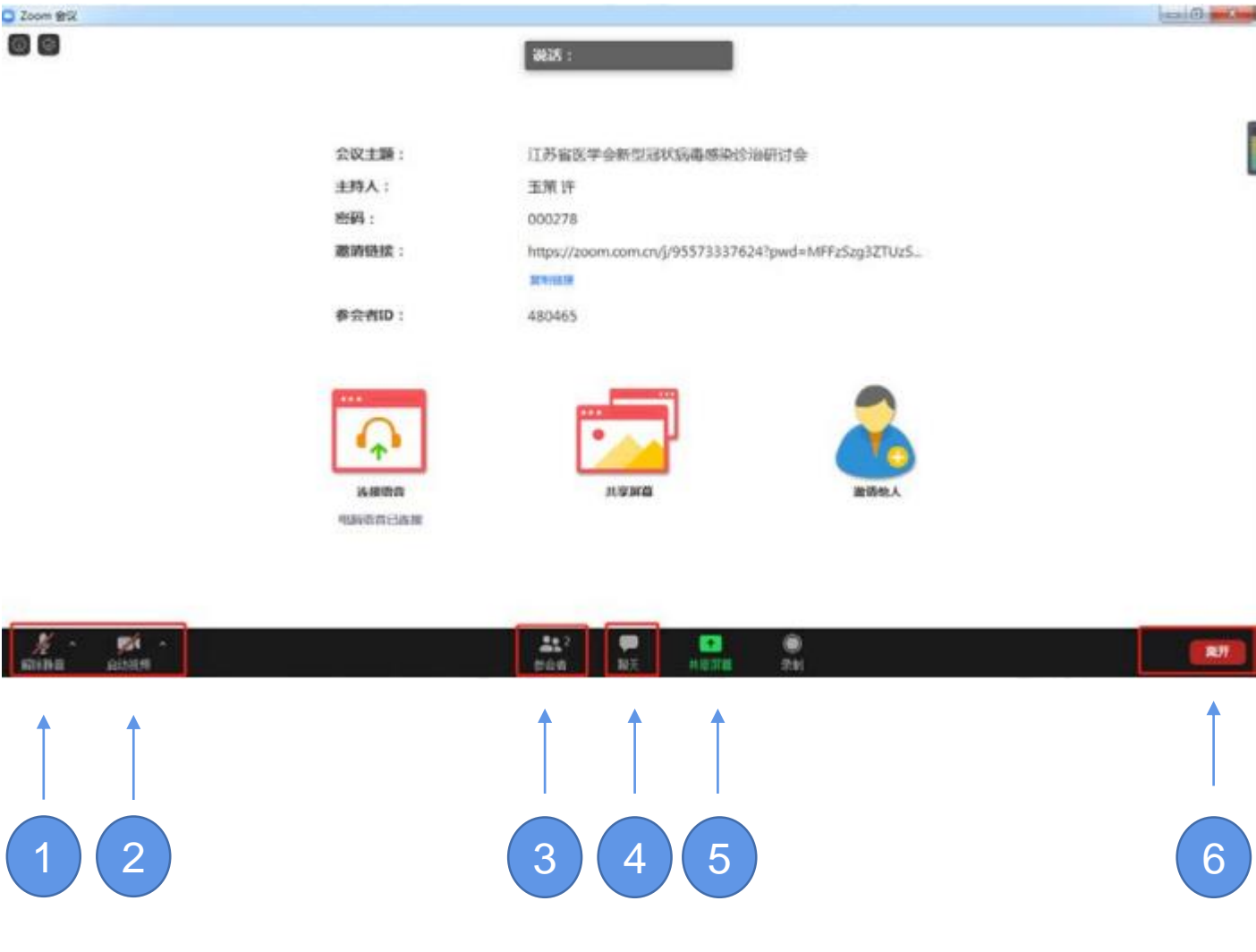

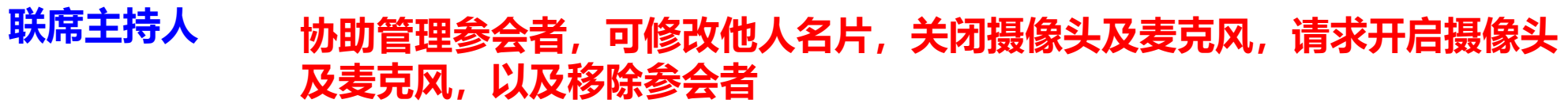

| Zoom   |                |            |                |      |    |         |     |            | -          |    | $\times$ |
|--------|----------------|------------|----------------|------|----|---------|-----|------------|------------|----|----------|
| 3 1    |                | c          | CAST- CISTE在发言 |      |    | 🔛 演讲者视图 | •   |            | 参会者(3)     |    |          |
|        |                |            |                |      |    |         | 7 🗠 | CAST- CIST | TE (主持人 我) | ee | ₽ 🗖      |
|        |                |            |                |      |    |         |     | 冯(联席:      | 主持人)       |    | ₽ 🗖      |
|        |                |            |                |      |    |         | 2   | 玉策许(       | 联席主持人)     |    | ₽ 🗖      |
|        |                |            |                |      |    |         |     |            |            |    |          |
|        |                |            |                |      |    |         |     |            |            |    |          |
|        |                |            |                |      |    |         |     | 97 I Y     |            |    |          |
|        |                |            |                |      |    |         | 设计  | 重多人乃       | 「駅席土持ノ     |    |          |
|        |                |            |                |      |    |         |     |            |            |    |          |
|        |                |            |                |      |    |         |     |            |            |    |          |
|        |                |            |                |      |    |         |     |            |            |    |          |
|        |                |            |                |      |    |         |     |            |            |    |          |
|        |                |            |                |      |    |         |     |            |            |    |          |
| V ~ 🗸  | ~ <del>•</del> | <b>2</b> 3 | ılı 🗩          | 1    | ູ່ | 结面4     | ≥iv | 激清         | 全体静音       |    |          |
| 静音 启动的 | 膜 安全           | 管理参会者      | 调查 聊天          | 共享屏幕 | 表情 | 更多      |     | 1000       |            |    |          |

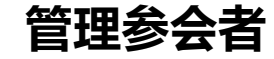

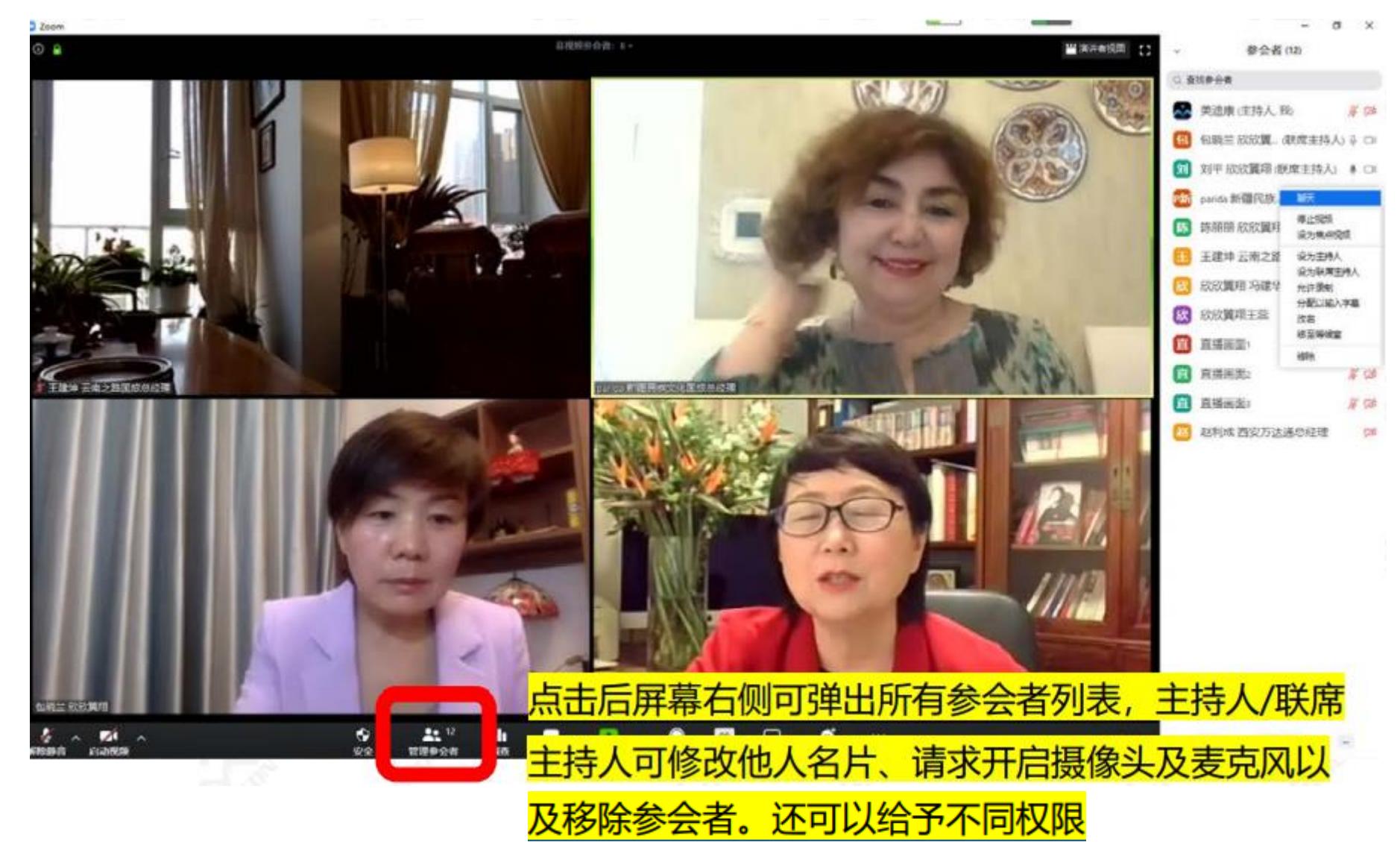

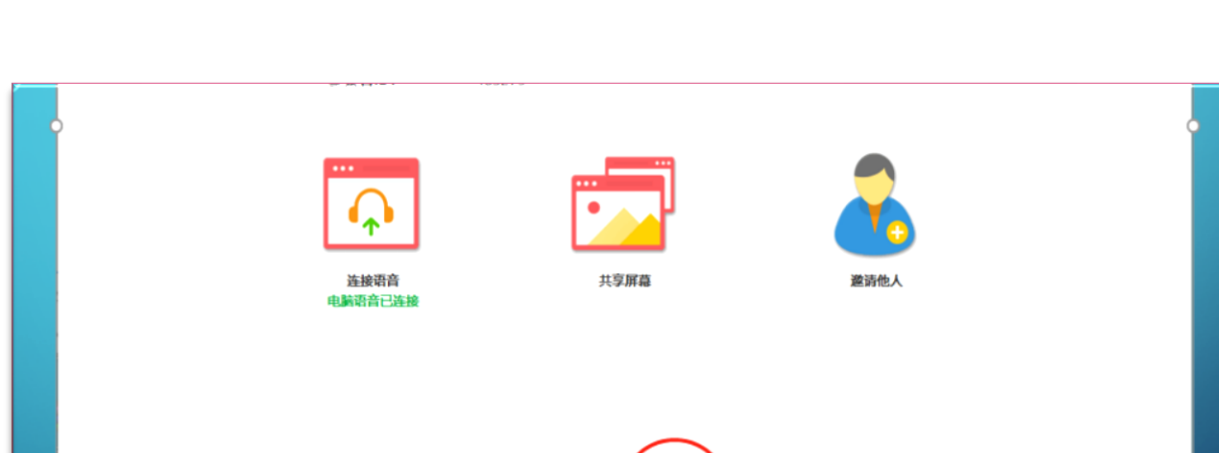

讲课专家共享屏幕 (课件)

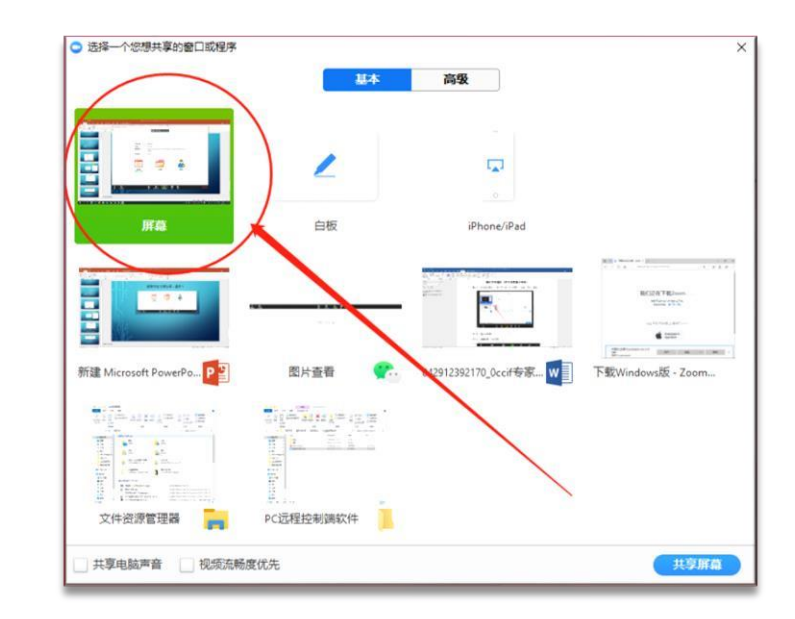

1.点击下方"共享屏幕"按钮 2.在

2.在弹出的对话框中选择"屏幕"

3.打开要演讲的PPT幻灯片即可

4.结束后讲课后需停止"停止共享"。如下

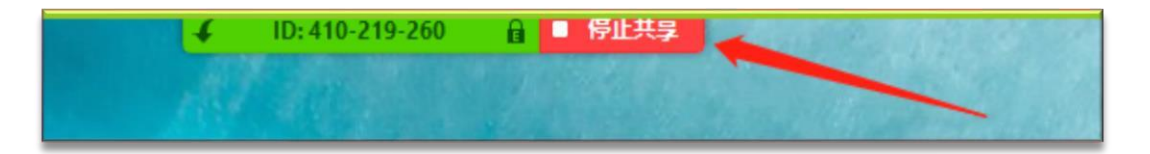

1. 设备要求: 使用笔记本电脑/台式机电脑上线,请保证摄像头、扬声器、麦克风功能完好。进入会议前请务必关闭杀毒软件,防止拦截音视频正常启动。

2. 网络要求: 网络独享稳定50M或以上(网络质量差会直接影响会议效果)。

3. 画面及音频要求:专家头像在视频画面要居中,人像占画面比例50%以上。不要距离电脑过近 或过远,讲话时请打开麦克风,注意房间光纤、位置、专家服装等。

注: 会议开始后,请专家不要关闭摄像头,特殊情况例外。

4. 主持人注意事项: 主持人需能熟练操作ZOOM系统,并且需要中英双语主持能力。

5. 讲者注意事项: A. 讲课PPT画面比例16: 9最为合适。

B.页面中如人像遮挡了PPT,本地可将摄像头栏任意拖动至无碍位置。 C.幻灯片讲完,请及时退出"共享"。

D.提前提供讲课PPT备份,以防会议中出现播放异常情况。

6.测试场地:正式会议现场。为避免测试结果异常,请尽量在正式参会场地测试。

7. 测试内容: 音视频沟通、网络、讲课操作流程展示。

8. 会议当天注意事项:

a. 会前20—40分钟进入会议室,做好会前测试。

b. 不发言时请关闭麦克风, 电脑上请关闭微信, 避免造成声音干扰。

c. 会议中不要遮挡摄像头,保持摄像头开启。

d. 请务必关注讲课时间,不要超时。

9. 意外情况处理:

a. 讲者中途掉线

网络恢复可自动进入会议室,如果时间超过10秒,后台将切换至主持人端,由主持人 串场衔接,等待专家上线。如果时间超过1分钟,主持人可以引导进入下一环节。

10. 特别说明:

a. 演讲者如不能进行直播,需至少一天提供录制好的视频给到主办方,由主办方当天直接 进行视频播放。

b. 提供的视频清晰度尽量达到1920x1080分辨率,格式为MP4,且视频需录制为横板,视频声音清晰,无画外音。需按照会议要求时长控制视频时长。 12

# 线上演讲模式

- EDTM2021 will go Hybrid. There will be a big in-Person meeting and you are welcome to come to Chengdu and enjoy the REAL conference. In case travel is prohibited, Virtual presentation/participation is supported.
- 1. 大会主旨演讲: 实时演讲 on Zoom.
  - □ 请提供预先录制的演讲视频文件作为备份 (MP4 格式)
- 2. Tutorial & Short Course 演讲: 实时演讲 on Zoom.
  - □ 请提供预先录制的演讲视频文件作为备份 (MP4 格式)
- 1. Invited & Regular 报告演讲: 播放预先录制的视频 on Zoom.
  - □ 请提供预先录制的演讲视频文件作为备份 (MP4 格式)
- ▶ 请于3/7/2021前提供预先录制的演讲视频文件作为备份 (MP4 格式)

# 观众参会及验证方式

# a.报名线上观看嘉宾通过报名收费系统生成

独一无二的数字验证码。

- b.我方人员通过短信或者邮件形式将数字验
- 证码以及直播链接发送给报名线上观看嘉宾,
- 嘉宾可点击链接进入直播, 验证自己的数字
- 码后观看直播, 报名码仅限于报名者单人使
- 用,通过报名码进入之后自动绑定。
- 备注: 数字验证码以及直播链接在大会开始
- 前一周以邮件形式发送给参会嘉宾。

#### × 第五届IEEE电子器件技术与制造(EDTM... ··· × 第五届IEEE电子器件技术与制造(EDTM... ··· 第五届IEEE电子器件技术与制造(EDTM)会议。 \*姓名 Ngchao yang x I \*手机号 15184321798 ☆ IEEE电子器件技术与制造 (EDTM) @24 \*邀请码 第五届IEEE电子器 互动留言 初期同放 请输入激请码 确认 (2) 技术支持: 📩 英油康会务通 电脑验证页面及登录页面 10.00 16.6 Nipchao yan 1255 262,225

手机验证页面及登录页面

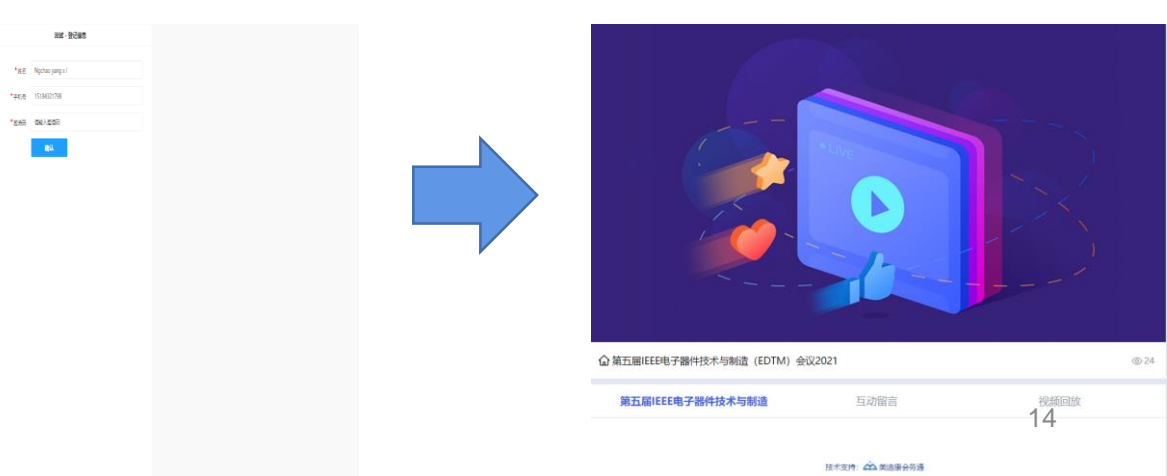

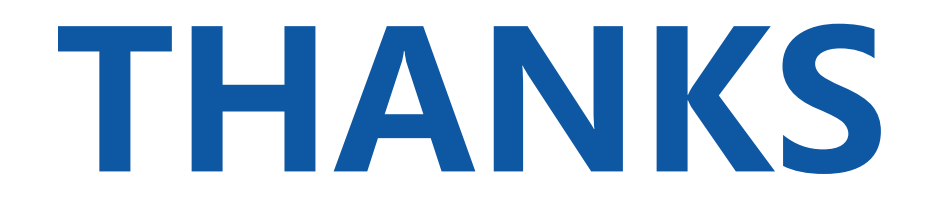

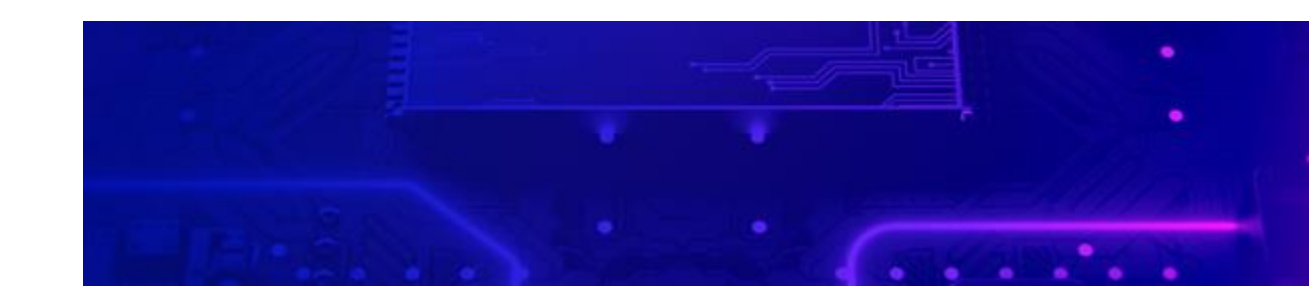